This documentation CD-ROM is designed to work best with Acrobat Reader software version 4.05 or higher with the search option.

We recommend that you uninstall earlier versions of Acrobat Reader from your hard drive then directly install the Acrobat Reader software with search option provided on this CD-ROM, in the Acrobat Reader folder.

**Note**: Acrobat Reader is also available free of charge from Adobe's Website at http://www.adobe.com/products/acrobat/readstep2.html

Document pdf files on this CD-ROM have been indexed to work with the Acrobat Reader's search option. Use the tool bar in Acrobat Reader to help you view, search and print document pdf files.

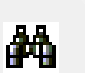

**Find:** Simple search within the current document.

- Navigation Pane: Show/hide navigation pane. Open or close bookmark.
- First Page: Go to first page of current document.

- Next Page: Go to next page of current document.
- Last Page: Go to last page of current document.
- Previous Document: Go to previous document that is opened.
- Previous Page: Go to previous page of current document.

**Next Document:** Go to next document that is opened.

A)

**Search:** Search function associated with indexed documents. Only available if you have the correct software version of Acrobat Reader installed *(see information above).* 

Б¢-

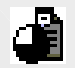

**Results:** Show results of last search.

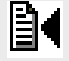

Previous Hit: Go to previous search result hit.

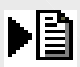

**Next Hit:** Go to next search result hit.